## 指标系统:确定需求指标,明确业务口径

指标管理系统是指标的统一入口,可实现数据规范定义,助力数据模型规范设计,通过定义指标,明确指标的业务 口径和技术口径,消除指标歧义,解决指标定义不一致、数据来源不一致等问题。

基于本案例的业务场景,想要达到的最终效果为:

- 1. 制作**连锁便利店近30天内新品Top10销量榜单**报表,并且可以清楚的了解近30天内Top10中每件商品的具体销售量;
- 割作不同地域下的商品门店销售诊断报告,可以根据地域、城市等进行筛选查找,了解不同地域下的销量、铺 货率、售罄率、达成率等内容。

该业务场景中,需要创建的指标包括:近30天内新品Top10销量、铺货率、售罄率、动销率、要货到达率、达成率;

进一步对指标进行拆解:主原子指标—商品销量;时间周期—近30天内;衍生词—新品;衍生原子指标-新品销量;派生指标—近30天内新品Top10销量;复合指标—铺货率、售罄率、动销率、要货到达率和达成率。

分析维度为:地域(东北区、华北区、华东区、华南区、西北区和西南区)。

需要创建的主题域为:商品域—销量。

在新建指标之前,需要先创建对应的指标域,需具体化到二级指标域,若创建的指标为衍生原子指标/派生指标/复 合指标,也需要提前创建衍生词/修饰词等内容。

首先点击logo打开导航栏,在数据治理下选择指标系统,进入指标管理系统页面。

| Ξ            |                                      |                                                                        |             |
|--------------|--------------------------------------|------------------------------------------------------------------------|-------------|
| 数振           | 集成                                   | 数据服务及应用                                                                | 新建排         |
| Δ            | 数据传输                                 | ⑥ 流程协作与通知中心                                                            | >           |
| 数捷           | 开发                                   | 7 问答中心                                                                 | 指标类         |
| E            | 实时计算                                 | 标签工厂                                                                   | RIVEV       |
| 0            | 数据测试中心                               | <u>前</u> 数据服务                                                          | y#1013      |
| A            | 离线开发                                 | 数据治理                                                                   | 1           |
| e            | 自助分析                                 | 🔅 模型设计中心                                                               |             |
|              |                                      |                                                                        |             |
| 任务           | 运维<br>yunna                          | 同 指标系统                                                                 | 2<br>Junna  |
| 任务           | 运维<br>Y <sup>unna</sup><br>任务运维中心(旧) | <ul><li>□ 指标系统</li><li>◎ 数据管理</li></ul>                                | 2<br>2<br>3 |
| 任务<br>②<br>② | 运维<br>任务运维中心(旧)<br>任务运维中心(新)         | <ul> <li>指标系统</li> <li>数据管理</li> <li>数据质量中心</li> </ul>                 | 2<br>3<br>4 |
| 任务<br>②      | 运维<br>任务运维中心(旧)<br>任务运维中心(新)         | <ul> <li>指标系统</li> <li>数据管理</li> <li>数据质量中心</li> <li>数据资产中心</li> </ul> | 2<br>3<br>4 |

在**指标域管理**下,点击新建按钮(指标系统支持同步模型设计中心的数仓域,也支持新建指标域),新建指标域需项目 组管理员(或**数据团队管理者**角色)操作,项目组管理员创建好一级指标域后,指定的域负责人可以新建二级指标域, 且域负责人有对域执行编辑和删除等权限。新建一级指标域需要填写域名称,指定域负责人,支持多选。

| ⊒          |       |         |         |               |            |       |                  |                           |  |
|------------|-------|---------|---------|---------------|------------|-------|------------------|---------------------------|--|
| Ŗ          | 指标系统  | 指标域管理 ⑦ | yunna   | yunna         | yunna      | yunna | yunna            | yunna                     |  |
|            | 指标字典  | 同步数仓域   | 新建一级主题域 |               |            |       | ×                |                           |  |
| Ŷ          | 修饰词管理 |         |         |               |            |       |                  |                           |  |
| <u>5</u> 9 | 衍生词管理 | 域名称     | * 域名称:  | 1~64个字符, 仅支持中 | 英文、数字,不可重名 |       | 时间 💠             | 操作                        |  |
| 20         | 指标域管理 | + 2222  | * 域负责人: | 可多选,支持姓名和邮    | ·          |       | 1-03-31 15:00:52 | 新建二级 编辑 删除                |  |
| Ŭ          | 未提交工单 | +       |         |               |            |       | 1-03-26 14:52:48 | 新建二级 编辑 删除                |  |
| ¢          | 项目配置  |         |         |               |            |       | 1 00 20 14.02.40 | 9/1X2 9X 4/10/144 10/14/3 |  |
|            |       | + 保险    |         |               |            | 取消 确定 | 1-03-26 13:38:02 | 新建二级 编辑 删除                |  |

一级指标域创建完成之后,在指标域列表中点击**新建二级**,需要输入二级域名称,选择二级域负责人,可以同一级 域负责人,或自定义重新指定负责人,也可以选择是否开启平台审批(若开启平台审批,归属到该指标域下的指标会 经过平台审批人的双重审批),可选择是否全部角色可选(默认全部角色可选择该指标域归属指标,如果关闭,可指定

特定角色创建的指标归属该域,其他未授权的角色则无法选择该指标域)。

| R         | 指标系统  | yunna | 指标域 | 管理 ② | yunna     | yunna        | yunna       | yunna |    | yunna            | yunna      |   |
|-----------|-------|-------|-----|------|-----------|--------------|-------------|-------|----|------------------|------------|---|
| Ē         | 指标字典  |       | 同步数 | 收仓域  | 新建二级主题域   |              |             |       | Х  |                  |            |   |
| Ŷ         | 修饰词管理 |       |     |      |           |              |             |       |    |                  |            |   |
| <u>69</u> | 衍生词管理 |       |     | 域名称  | * 域名称:    | 1~64个字符, 仅支持 | 中英文、数字,不可重名 | vunna |    | 时间 💠             | 操作         |   |
| 8         | 指标域管理 |       |     | 商品域  | * 二级域负责人: | ● 同父级主题负责人   | ○ 自定义       |       |    | 1-04-02 14:50:12 | 新建二级 编辑 删除 | È |
| Ċ         | 未提交工单 |       | +   | 2222 |           |              |             |       |    | 1-03-31 15:00:52 | 新建二级 编辑 删除 | È |
| \$        | 项目配置  |       |     |      | 半台車批しこ    |              |             |       |    |                  |            |   |
|           |       |       | +   | 摄影业务 | 全部角色可选 ②: | 💽 yunna      |             |       |    | 1-03-26 14:52:48 | 新建二级 编辑 删除 | È |
|           |       |       | +   | 保险   |           |              |             |       |    | 1-03-26 13:38:02 | 新建二级编辑删除   | È |
|           |       |       | +   | 乘客主题 |           |              |             | 取消    | 确定 | 1-03-25 15:52:09 | 新建二级编辑删除   | È |

指标域创建完成之后,可以在**修饰词管理**下,点击**新建**,填写修饰词类型的名称,以及修饰词名称和英文标识,创 建完成后,在修饰词列表中,点击**引用详情**,还可查看当前修饰词被哪些指标应用的信息。

| ⊒          |       |       |       |              |                   |       |       |                  |             |
|------------|-------|-------|-------|--------------|-------------------|-------|-------|------------------|-------------|
| Ŗ          | 指标系统  | 修饰词管理 | 10    |              |                   |       |       |                  |             |
| R          | 指标字典  | 新建    | 新建修饰词 |              |                   |       |       | x                |             |
| Ø          | 修饰词管理 |       |       |              |                   |       |       |                  |             |
| 59         | 衍生词管理 | 创建人:: | unna  | 修饰词类型:       | 1~64个字符,仅支持中英文、数字 | ,不可重名 |       | <b>施词类型</b>      | С           |
| <u>, 0</u> | 指标域管理 | # 修   |       | * 修佑词        | 修饰词名称             | 英文标识  |       | your and         | 操作          |
| Ø          | 未提交工单 | 1 苊   |       | 130 (1914) - |                   |       | ×     | 15:04:49         | 引用详情 编辑 删除  |
| \$         | 项目配置  |       |       |              | <b>上</b> (法书中     |       |       |                  |             |
|            |       | 2 1   |       |              | Vunna             |       |       | 20:48:06<br>vunn | 51用详情 编辑 删除 |
|            |       | 3 B:  |       | 描述:          | 请输入修饰词描述          |       |       | 15:18:10         | 引用详情 编辑 删除  |
|            |       | 4 si  |       |              |                   |       |       | 19:52:50         | 引用详情 编辑 删除  |
|            |       | _     |       |              |                   |       |       |                  |             |
|            |       | 5 F   |       |              |                   |       | yunna | 13:46:46         | 引用详情 编辑 删除  |
|            |       |       |       |              |                   |       | 取消    | HITE I           |             |

修饰词创建完成后,可以在**衍生词管理**下,点击**新建**,填写衍生词名称、标识和计算口径(衍生词具备计算口径,用 来细粒度化控制指标的业务口径,衍生词的创建需要**指标审批者**角色审批,该角色需要在项目配置—角色管理中预 先创建,并添加成员作为审批者)。

| ⊒  |       |       |       |          |                |              |       |            |            |
|----|-------|-------|-------|----------|----------------|--------------|-------|------------|------------|
| Ŗ  | 指标系统  | 衍生词管理 | ≞ ⊘   | yunna    | yunna          | yunna        | yunna | yunna      | yunna      |
| E  | 指标字典  | 新建    | 新建衍生词 | ]        |                |              |       | x          |            |
| Ŷ  | 修饰词管理 |       |       |          |                |              |       |            |            |
| ٥Ŷ | 衍生词管理 | 创建人:  | unna  | * 衍生词名称: | 新品             |              |       | 生词名称       | C          |
| 00 | 指标域管理 | # 衍   |       | * 衍生词标识: | new_pro        |              |       | ÷          | 操作         |
| ☑  | 未提交工单 | 1 h   | e     |          |                |              |       | 6 16:05:51 | 引用详情 编辑 删除 |
| ¢  | 项目配置  |       |       | * 计算口径:  | 近半年以来店铺推出的最新的单 | 自品, 不包含半年之前) | 商品种头  |            |            |
|    |       |       | unna  | 描述:      | 对于新品的计算逻辑说明    | yunna        | Yunua | yunna      |            |
|    |       |       |       |          |                |              |       |            |            |
|    |       |       |       |          | L              |              | //    |            |            |

在衍生词弹框中,点击**提交**,会弹框该工单进入流程协作与通知中心,可快速点击链接,进入流程协作与通知中心 查看当前工单状态。

| ⊒         |       |           |       | 0                                              |  |        |            |       |   |
|-----------|-------|-----------|-------|------------------------------------------------|--|--------|------------|-------|---|
| Ŗ         | 指标系统  | 衍生词管理 ⑦   | yunna | 提交成功,将发送工单给 衍生词审批者 进行审批<br>可至 流程协作与通知中心 查看工单状态 |  | yunna  | yunna      | yunna |   |
| B         | 指标字典  | 新建        |       |                                                |  |        |            |       |   |
| Ø         | 修饰词管理 |           |       |                                                |  |        |            |       |   |
| <u>è†</u> | 衍生词管理 | 创建人: 全部 > |       |                                                |  | 衍生词名称∨ | Q 请输入衍生词名称 |       | С |

对于审批人(即当前项目下,**指标审批者**这个角色下的成员,任一成员审批均可),在流程协作中心工单的详情页面, 可点击通过。通过之后,衍生词即创建成功,可以在衍生词列表中查看新建的衍生词,支持点击**引用详情**,查看当 前衍生词被指标的应用详情。

| ⊒ _         |                |                           |              |           |                   |       |  |
|-------------|----------------|---------------------------|--------------|-----------|-------------------|-------|--|
| ④ 流程协作与通知中心 | ← 工单: 49 ● 待处: |                           | 撤回           | yunna     | yunna             | yunna |  |
| 直 工单中心 ^    |                |                           |              |           |                   |       |  |
| 需我处理(12)    | ∨ 工单流程进度       |                           |              |           |                   |       |  |
| 我处理的(0)     | →申请工单          | yunna<br>申请人: yunna       |              | 申请时间: 202 | 21-04-02 15:22:10 |       |  |
| 我申请的(1)     |                | 备注: 工单创建                  |              |           |                   |       |  |
|             | 0 小理人审批        |                           |              |           |                   |       |  |
|             | - Anna         | 当前处理人: 高爽超、李卓豪、           | pangsitan等更多 | 到达时间: 202 | 21-04-02 15:22:10 |       |  |
|             |                | 处理时间: - ) 55              |              | 处埋时长: -   |                   |       |  |
|             | ∨ 工单详情         |                           |              |           |                   |       |  |
|             | 项目-集群          | bdms-easyops-cluster      |              |           |                   |       |  |
|             | yunna<br>衍生词名称 | 新品 <sup>yunna</sup> yunna |              |           |                   |       |  |
|             | 衍生词标识          | new_pro                   |              |           |                   |       |  |
| G≝          | 计算口径           | 近半年以来店铺推出的最新的单品,不包含半      | 年之前商品种类      |           |                   |       |  |

以上均创建完成之后,在**指标字典**下,可以新建指标。首先需要创建主原子指标**商品销量**,填写指标的名称、标 识,可开启是否为核心指标,选择指标域商品域/销量,填写业务口径,新建指标也需要指标审批者审批,同衍生 词的创建。

| ⊒   |       |       |        |           |                                       |          |       |       |       |
|-----|-------|-------|--------|-----------|---------------------------------------|----------|-------|-------|-------|
| Ŗ   | 指标系统  | yunna | yunna  | yunna     | yunna                                 | yunna    | yunna | yunna | yunna |
| R   | 指标字典  |       | ← 新建指标 |           |                                       |          |       |       |       |
| Ø   | 修饰词管理 |       | ∨ 基本信息 |           |                                       |          |       |       |       |
| μţ. | 衍生词管理 |       |        | * 指标类型:   | <ul> <li>原子指标</li> <li>派生指</li> </ul> | 篩 🦳 复合指标 |       |       |       |
| 00  | 指标域管理 |       |        | * 百乙七仁八米· |                                       |          |       |       |       |
| Ŭ   | 未提交工单 |       |        | * 原丁指称刀关。 | ● 王原丁捐标 () 衍3                         | 上尽于指怀    |       |       |       |
| 愈   | 项目配置  |       |        | * 指标名称∶   | 商品销量                                  |          |       |       |       |
|     |       |       |        | * 指标标识:   | pro_sales                             |          |       |       |       |
|     |       |       |        | 是否核心指标:   |                                       |          |       |       |       |
|     |       |       |        | * 指标域∶    | 商品域 / 销量                              |          |       | ∨ 更多  |       |
|     |       |       |        |           |                                       |          |       |       |       |

创建衍生原子指标**新品销量**,需要选择依赖的主原子指标**商品销量**,选择衍生词**新品**,选择指标域**商品域/销量**,审 批通过之后,在列表中可查看已创建成功的指标。

| ≣          |                |        |             |                   |              |       |        |       |  |
|------------|----------------|--------|-------------|-------------------|--------------|-------|--------|-------|--|
| 网          | 指标系统           | yunna  | yunna       | yunna             | yunna        | yunna | yunna  | yunna |  |
| R          | 指标字典           | ← 新建指标 |             |                   |              |       |        |       |  |
| $\bigcirc$ | 修饰词管理          | ∨ 基本信息 |             |                   |              |       |        |       |  |
| φę.        | 衍生词管理<br>yunna |        | * 指标类型:     | ● 原子指标 ◎ 派生指      | 标 🤇 复合指标     |       |        |       |  |
| 60         | 指标域管理          |        | * 原子指标分类:   |                   | <b>庙</b> 子指标 |       |        |       |  |
|            | 未提交工单          |        |             |                   | 110 J 110 J  |       |        |       |  |
| 愈          | 项目配置           |        | * 依赖的主原子指标: | 商品销量              |              |       | $\vee$ |       |  |
|            |                |        | ¥ 衍生词∶      | 新品×               |              |       |        |       |  |
|            |                |        | * 指标名称:     | 新品销量              |              |       |        |       |  |
|            |                |        | * 指标标识:     | pro_sales_new_pro |              |       |        |       |  |
|            |                |        |             |                   |              |       |        |       |  |
|            |                |        | 是否核心指标:     |                   |              |       |        |       |  |
| C          |                |        | * 指标域:      | 商品域 / 销量          |              |       | ∨ 更多   |       |  |

创建派生指标近30天内新品Top10销量,需要选择依赖的原子指标、时间周期,填写指标名称和标识等内容。

| . ≕              |        |                  |                              |                           |              |        |       |  |
|------------------|--------|------------------|------------------------------|---------------------------|--------------|--------|-------|--|
| ፼ 指标系统 100000    | ∨ 基本信息 | yunna            | yunna                        | yunna                     | yunna        | yunna  | yunna |  |
| 艮 指标字典           |        | * 指标类型:          | ◎ 原子指标 ⑧ 派生指                 | 标 🔵 复合指标                  |              |        |       |  |
| 《 修饰词管理          |        | * 依赖的原子指标:       | 新品商品销量                       |                           |              | $\vee$ |       |  |
| 团 衍生词管理<br>yonna |        | 时间周期:            | 近30日 Y <sup>UNNA</sup>       |                           |              | yuqna  |       |  |
| ⑦ 未提交工单          |        | 修饰词:             | 请选择                          |                           |              |        |       |  |
| ◎ 项目配置           |        | * 指标名称:          | 近30日商品Top10销量                |                           |              |        |       |  |
|                  |        | yunna<br>* 指标标识: | yunna<br>pro_sales_top10_30d |                           |              |        |       |  |
|                  |        | 是否核心指标:          |                              |                           |              |        |       |  |
|                  |        | * 指标域:           | 商品域 / 销量                     |                           |              | ∨ 更多   |       |  |
|                  |        | 可分析维度:           | 请选择模型设计中心的维                  | 主度或输入可分析维度                |              |        |       |  |
| ·三               |        | ¥₩₩₽≠₽₩₩         | 输λ关联报表链接 格式                  | 12]"标题_\$\$\$\$\$\$\$\$\$ | 18 条个以拖行分隔 机 | · 演示1- |       |  |

创建复合指标售罄率(货品的销售占总进货的比例),明确指标的业务含义。同理,创建其他复合指标、铺货率(新品本期销售店数/全部样本点)、动销率(商品累积销售数/商品库存数)、要货到达率(所要商品已到门店的数量/需要的总商品数量)、达成率(实际商品销售数量/商品销量目标数量)

| ⊡         |       |          |               |                      |          |       |                |       |
|-----------|-------|----------|---------------|----------------------|----------|-------|----------------|-------|
| Ŗ         | 指标系统  | ∨ 口径定义   | yunna         | yunna                | yunna    | yunna | yunna          | yunna |
| B         | 指标字典  |          | * 业务口径:       | 售罄率=货品销量/货品总进        | 货数量*100% |       |                |       |
| \$        | 修饰词管理 |          |               |                      |          |       |                |       |
| <u>49</u> | 衍生词管理 |          | *业务口径页支入 (2)。 |                      |          |       | Supple         |       |
| 20        | 指标域管理 |          | 技术口径:         | 请输入指标技术口径描述          |          |       |                |       |
| Ø         | 未提交工单 |          |               |                      | ~.E      |       | //             |       |
| 礅         | 项目配置  |          | 实时技术口径∶       | 唷 制入 指 <b>你</b> 头 时  |          |       | 11             |       |
|           |       |          | 技术口径负责人:      | 请选择 <sup>yunna</sup> |          |       | Yanna<br>Vanna |       |
|           |       |          |               |                      |          |       |                |       |
|           |       | ✓ 指标审批 ⑦ | )             |                      |          |       |                |       |
|           |       |          | 审批人 ⑦:        | 指标审批者                |          |       |                |       |
|           |       |          |               |                      |          |       |                |       |
|           |       |          |               | 相似性检                 | 测 ✓ 提交   | □ 保存  |                |       |

在创建指标时,支持预先进行**相似性检测**,如果系统中已有相似指标,平台会针对指标名称、指标标识和业务口径 进行检测,展现相似的指标列表,避免重复创建,同时对于当前工单支持先**保存**,保存后的工单可以在**未提交工单** 下查看,也可以直接**提交**,进入工单审批阶段。

| ≡          |       |           |             |               |        |       |                |       |  |
|------------|-------|-----------|-------------|---------------|--------|-------|----------------|-------|--|
| Ŗ          | 指标系统  | ∨ 口径定义    | yunna       | yunna         | yunna  | yunna | yunna          | yunna |  |
| R          | 指标字典  |           | * 业务口径:     | 近30日商品Top10销量 |        |       | 10             |       |  |
| Ø          | 修饰词管理 |           | * 业务口径负责人 ② | vunna         |        |       | ~              |       |  |
| 41         | 衍生词管理 |           | minna       | yumna         |        |       |                |       |  |
| 00         | 指标域管理 |           | 技术口径:       | 请输入指标技术口径描述   |        |       | Ye             |       |  |
| ☑          | 未提交工单 |           |             |               |        |       | 11             |       |  |
| 礅          | 项目配置  |           | 实时技术口径:     | 请输入指标实时技术凵径简  | 誕生     |       | /              |       |  |
|            |       |           | 技术口径负责人:    |               |        |       | haung<br>Anung |       |  |
|            |       | >> 指标审批 ② | )           |               |        |       |                |       |  |
|            |       |           | 审批人 ②:      | 免审批,系统自动通过    |        |       |                |       |  |
|            |       |           |             | YUM           | Anu    | - Vou |                |       |  |
|            |       |           |             | 相似性检          | 测 ✓ 提交 | ◎ 保存  |                |       |  |
| a <u>i</u> |       |           |             |               |        |       |                |       |  |

| ⊒ .    |             |                                         |                                             |             |               |                   |        |                               |   |
|--------|-------------|-----------------------------------------|---------------------------------------------|-------------|---------------|-------------------|--------|-------------------------------|---|
| ፼ 指标系统 | 统 yunna     | 指标字典》                                   | 相似性检测                                       | yunna       | yunna         | yunna             | yunna  | yunna                         |   |
| 圆 指标字  | 典           | 全部域                                     | 与"近30日商品Top10                               | )销量"相似的指标列  | 表(包含指标名和      | 你、指标标识和业务口径均可能    | 存在相似)  |                               |   |
| ♀ 修饰词  | 管理          | ▶ 法务主题                                  | 指标类型: 全部 > 业务口径负责人: 全部 > 技术口径负责人: 全部 > 指标名称 |             |               |                   |        | <ul> <li>Q 请输入指标名称</li> </ul> |   |
| 团 衍生词  | 管理<br>vunna | り車<br>▶ 商品域 <sub>YUNN<sup>8</sup></sub> | 创建人: 全部 >                                   | 重置<br>Vunna | 只显示核心指<br>(1) | 标<br>vunna        | yunna  | yunna                         |   |
| 品 指标域  | 管理          | ▶ 摄影业务                                  | # 指标名称                                      | 推           | 旨标类型          | 指标标识              | 指标域    | 操作②                           | A |
| ◎ 未提交  | T单          | ▶ 保险                                    | 1 近30日hah                                   | a商品销量       | 瓜生指标          | pro_sales_hha_30d | 商品域-销量 | 版本历史 编辑 删除                    |   |
| ⑦ 项目配: |             | ▶ 乘客主题                                  |                                             |             |               |                   |        |                               |   |

## 创建完成后,在指标字段列表中,可查看指标的版本历史,对指标进行编辑和删除等操作。

| Ē        |          |                                                |                         |       |        |                     |       |    |      |   |            | _        |
|----------|----------|------------------------------------------------|-------------------------|-------|--------|---------------------|-------|----|------|---|------------|----------|
| Ŗ        | 指标系统     | 指标字典                                           |                         | 新建指标  | 上 批量上传 | 占 批量下载              |       |    |      |   |            |          |
| R        | 指标字典     | 全部域                                            | 版本历史(记录指标定义时各字段的变化历史) X |       |        |                     |       |    |      |   |            |          |
| Ŷ        | 修饰词管理    | ▶ 商品域                                          |                         |       |        |                     |       |    |      |   |            | С        |
| 64       | 衍生词管理    | ▶ 2222                                         | 版本                      | 修改人   |        | 修改时间                |       | 操作 |      |   |            |          |
| <u>2</u> | 指标域管理    | <ul> <li>♪ 1歳京/312.55</li> <li>▶ 保险</li> </ul> | 2 最新                    | ***** | e.com  | 2021-04-02 16:07:58 |       | 查看 | Anna |   | 操作⑦        | <b>8</b> |
| ☑        | 未提交工单    | <ul> <li>乘客主题</li> </ul>                       | 1                       |       |        | 2021-04-02 16:06:54 |       | 查看 |      |   | 版本历史 编辑 删除 | k        |
| 567      | 项目配署     | ▶ 订单主题                                         |                         |       |        |                     |       |    |      |   |            |          |
| ~~~~     | -MERINEL | ▶ 产品域                                          |                         |       |        |                     |       | ×  | 闭    | Г | 版本历史 编辑 删除 | Į        |
|          |          | ▶ 消费域                                          | TUUNS                   | yunna | yunna  | yunna               | yunna |    | yunn | L | WILL ST.   |          |